## **COVID-19 - Document Diagnosis**

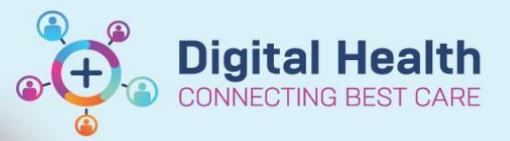

Digital Health Quick Reference Guide

## This Quick Reference Guide will explain how to: document a COVID-19 diagnosis

• If a patient tests positive for COVID-19, a diagnosis should be added to the patient's chart.

## Steps

1. Select Dx Problems/Alerts from the Navigation bar

Allergies/Sensitivities + Add Dx, Problems/Alerts Dx, Current Procedures

2. Under Diagnosis (Problem), select +Add

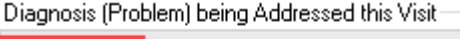

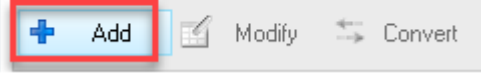

| Menu                                                        |                               | N / Y M L                                                                                                    | Dx, Problems/Alerts       |                                   |            |                 |                                     |                                         |  |
|-------------------------------------------------------------|-------------------------------|----------------------------------------------------------------------------------------------------|---------------------------|-----------------------------------|------------|-----------------|-------------------------------------|-----------------------------------------|--|
| Patient Information                                         |                               |                                                                                                    |                           |                                   |            |                 |                                     |                                         |  |
| Medical Officer View                                        |                               | Diagnosis (Problem) being Addressed this Visit                                                                                                    |                           |                                   |            |                 | Diagnosis Search                    |                                         |  |
| Results Review                                              |                               | Banking<br>Primage                                                                                                    | 🔛 🍾 🗶 Do                  | c Type<br>incinal Dr              |            | Annotated       |                                     | Territor I was Territor                 |  |
| Orders 🕂                                                    | Add                           | Primary                                                                                                    |                           | поря ох                           |            | Astrima         | *Search: covid                      | Contains • Within: Terminology •        |  |
| MAR                                                         |                               |                                                                                                    |                           |                                   |            |                 | Search by Name                      | Search by Code                          |  |
| MAR Summary                                                 |                               |                                                                                                    |                           |                                   |            |                 | Terminalana SNOMED CT               | ferminalan: Avir: Diseasarir: Diseasa I |  |
| Medications                                                 |                               |                                                                                                    |                           |                                   |            | _               | ieminology: Shomeo ci               | Unagnosis, Disease, 1                   |  |
| Documentation +                                             | Add                           |                                                                                                    |                           |                                   |            |                 | 📲 View Synonym 🛛 🙀 Concept Family 🔒 | Multi Axial Bacross Mapping             |  |
| Continuous Notes                                            |                               | *Diagnosis                                                                                                    |                           | Eree Text                         | Laterality |                 | Tem + Cod                           | le Terminology Terminology Axis         |  |
| Observation Chart                                           |                               | Distants                                                                                                    |                           |                                   |            |                 | COVID-19 433                        | 54510001681 SNOMED CT Finding           |  |
| Interactive View and Fluid Bal                              | ance                          | Daplay As                                                                                                    |                           | *Clinical Servic<br>Non-Specified | .e         | 03/06/2         |                                     |                                         |  |
| Activities and Interventions                                |                               | Turne                                                                                                    | Confirmation              | Charification                     |            | Barbiro         |                                     |                                         |  |
|                                                             |                               | Additional Dx                                                                                                    | <ul> <li>Final</li> </ul> | Clinical History                  | -          | nanking         | 1                                   |                                         |  |
| Allergies/Sensitivities 🛉                                   | Add                           |                                                                                                    |                           |                                   |            |                 |                                     |                                         |  |
| Dx, Problems/Alerts                                         |                               | Show Additional Department of the second second | etails                    |                                   |            |                 |                                     |                                         |  |
| Dx, Current Procedures                                      |                               |                                                                                                    |                           |                                   |            |                 |                                     |                                         |  |
| Form Browser                                                |                               |                                                                                                    |                           |                                   |            | _               |                                     |                                         |  |
| Case Conference/Discharge P                                 | Nanni                         | 🐴 Up 🖾 Hom                                                                                                    | ne 🚖 Favorites 🔹 🛄 Fo     | olders 😭 Previ                    | ious Diagr | <b>iosis</b> Fi |                                     |                                         |  |
| Care Plan Summary 🔯 Peri Operative & Critical Care Services |                               |                                                                                                    |                           |                                   |            |                 |                                     |                                         |  |
| Growth Chart                                                |                               |                                                                                                    |                           |                                   |            |                 |                                     |                                         |  |
| Histories                                                   | Subacute & Aged Care Services |                                                                                                    |                           |                                   |            |                 |                                     |                                         |  |
| Immunisation                                                |                               |                                                                                                    |                           |                                   |            |                 |                                     |                                         |  |
| MultiMedia Manager 🛛 🕂                                      | Add                           |                                                                                                    |                           |                                   |            |                 | Add to Favorites                    | 4 OK Cancel                             |  |
| GP View                                                     |                               |                                                                                                    |                           |                                   |            |                 |                                     |                                         |  |
|                                                             |                               |                                                                                                    |                           |                                   |            |                 |                                     |                                         |  |

3. Type the diagnosis into the yellow field and click the binoculars to view a list of options with SNOMED codes

4. Select the appropriate diagnosis and click OK

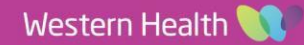

5. Click the drop-down list next to Type and select one of Principal Dx, Additional Dx, Complication

| *Diagnosis<br>COVID-19 | <i>6</i> 4                | Later                  | ality 🗸      | Responsible Provider<br>Smith, Fiona - HMO |           |
|------------------------|---------------------------|------------------------|--------------|--------------------------------------------|-----------|
| Display As             |                           | *Clinical Service      | *Date        | Comments                                   |           |
| COVID-                 |                           | Non-Specified          | • 03/06/2019 | ÷ -                                        | *         |
| •Type                  | *Confirmation             | *Classification        | Banking      |                                            |           |
| Principal Dx           | Final 🗸                   | Clinical History       | -            | -                                          | -         |
| Additional Dx          | 3                         |                        |              |                                            |           |
| Complication           |                           |                        |              |                                            |           |
| Multional Decails Sec  | undary Description Relate | ed Diagnosis Related I | rocedure     |                                            |           |
| Qualifier              | Severity Class            | Seventu                |              |                                            |           |
|                        | •                         | •                      |              |                                            |           |
| Status                 | Certainty                 | Probability            |              |                                            |           |
| Active                 | -                         | • 0                    | ·            |                                            |           |
|                        |                           |                        |              |                                            |           |
|                        |                           |                        |              |                                            |           |
|                        |                           |                        |              |                                            |           |
|                        |                           |                        |              |                                            | OK Cancel |

- 6. Set the Confirmation field to Final
- 7. Click OK

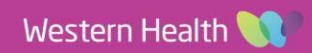